# Odbiornik naziemnej telewizji cyfrowej DVB-T LV3H

## Instrukcja instalacji

| Rozdział 1 - Wprowadzenie                                 | 1 |
|-----------------------------------------------------------|---|
| 1.1 Wstęp                                                 | 1 |
| 1.2 Wymagania systemowe                                   | 1 |
| Rozdział 2 – Instalacja sterowników i oprogramowania      | 2 |
| 2.1 Instalacja sprzętu                                    | 2 |
| Rozdział 3 – Instalacja sterowników i oprogramowania      | 3 |
| 3.1 Instalacja sterownika                                 | 3 |
| 3.2 Instalacja oprogramowania                             | 6 |
| Rozdział 4 – Pierwsze uruchomienie aplikacji TotalMedia 1 | 2 |
| Rozdział 5 – Często zadawane pytania (FAQ) 1              | 7 |
| Informacja o przepisach dotyczących ochrony środowiska1   | 9 |

## Rozdział 1 - Wprowadzenie

#### 1.1 Wstęp

UWAGA: Odbór kanałów naziemnej telewizji cyfrowej może ulegać zmianom i jest zależny od zasięgu nadajnika. W zależności od warunków panujących w Twojej lokalizacji, może okazać się iż konieczna będzie zmiana anteny na model o większym uzysku. W przypadku użytkowania urządzenia wewnątrz budynku zaleca się wykorzystanie anteny zewnętrznej.

Notatka:

- Propagacja sygnału naziemnej telewizji cyfrowej zależna jest od ukształtowania terenu, innych przeszkód czy warunków atmosferycznych, co może mieć wpływ na jego jakość. Sugerujemy zastosowanie zewnętrznej anteny zainstalowanej na dachu dla prawidłowego odbioru sygnału wewnątrz budynku.
- 2. Niniejszy odbiornik jest produktem przenośnym, niemniej nie nadaje się do użytku podczas szybkiego przemieszczania się.
- 3. Wykorzystując funkcje nagrywania obrazu wideo lub timeshift upewnij się, że dysponujesz wystarczająco dużą przestrzenią na dysku twardym swojego komputera.
- 4. Dla prawidłowej obsługi urządzenia przeczytaj dokładnie poniższą instrukcję obsługi wraz z instrukcją instalacji. Niewłaściwe użycie może skutkować niestabilnością systemu lub jego awarią. Producent zastrzega sobie prawo do dodawania lub usuwania oprogramowania lub jego funkcji. Nowe wersje aplikacji lub sterowników będą publikowane na stronie WWW.

#### 1.2 Wymagania systemowe

Zalecana minimalna konfiguracja sprzętowa (dla odbioru i nagrywania sygnału TV)

- Procesor 1.7 GHz
- Minimum 256 MB pamięci operacyjnej RAM (zalecane 512MB)
- Zainstalowana karta dźwiękowa audio
- Wolny port interfejsu USB2.0 HiSpeed
- Napęd CD-ROM (instalacja sterownika i oprogramowania)
- System operacyjny z rodziny MS Windows 2000/XP/XP Media Center Edition/Vista

## Rozdział 2 – Instalacja sterowników i oprogramowania

#### 2.1 Instalacja sprzętu

Krok 1: Umieść tuner TV w slocie PCI twojego komputera

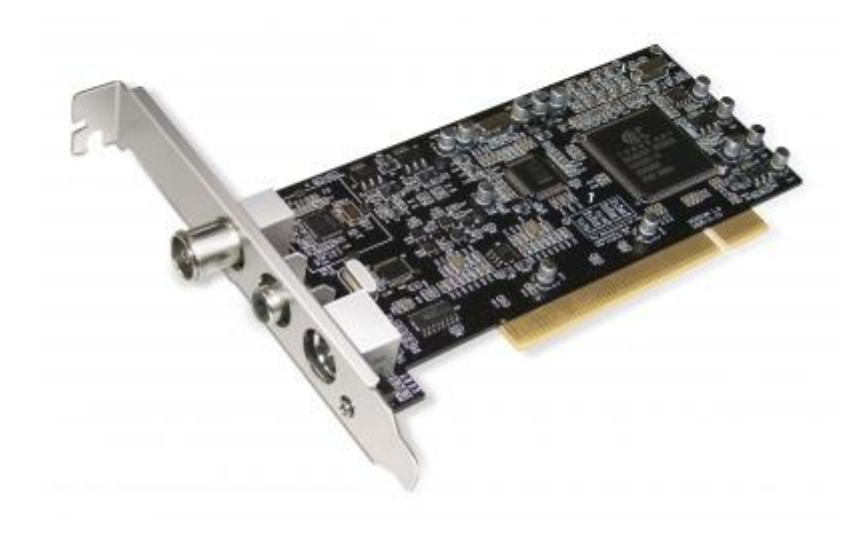

Krok 2: Podłącz antenę do tunera TV

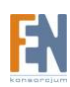

## Rozdział 3 – Instalacja sterowników i oprogramowania

#### 3.1 Instalacja sterownika

Krok 1: System operacyjny poinformuje Cię komunikatem o odnalezieniu nowego sprzętu: "Wykryto nowe urządzenie sprzętowe". Proszę anulować operację wykrywania oprogramowania.

| Found New Hardware Wiza | rd                                                                                                    |
|-------------------------|----------------------------------------------------------------------------------------------------|
|                         | This wizard helps you install software for:<br>AF9015<br>If your hardware came with an installation CD<br>or floppy disk, insert it now.<br>What do you want the wizard to do?<br>Install the software automatically (Recommended)<br>Install from a list or specific location (Advanced)<br>Click Next to continue. |
|                         | < <u>B</u> ack <u>N</u> ext > Cancel                                                                                                    |

Krok 2: Po włożeniu płyty instalacyjnej do napędu CD-ROM, uruchomieniu automatycznego instalatora, wybierz wariant "Software Install" lub uruchom aplikację \Drivers\Setup.exe

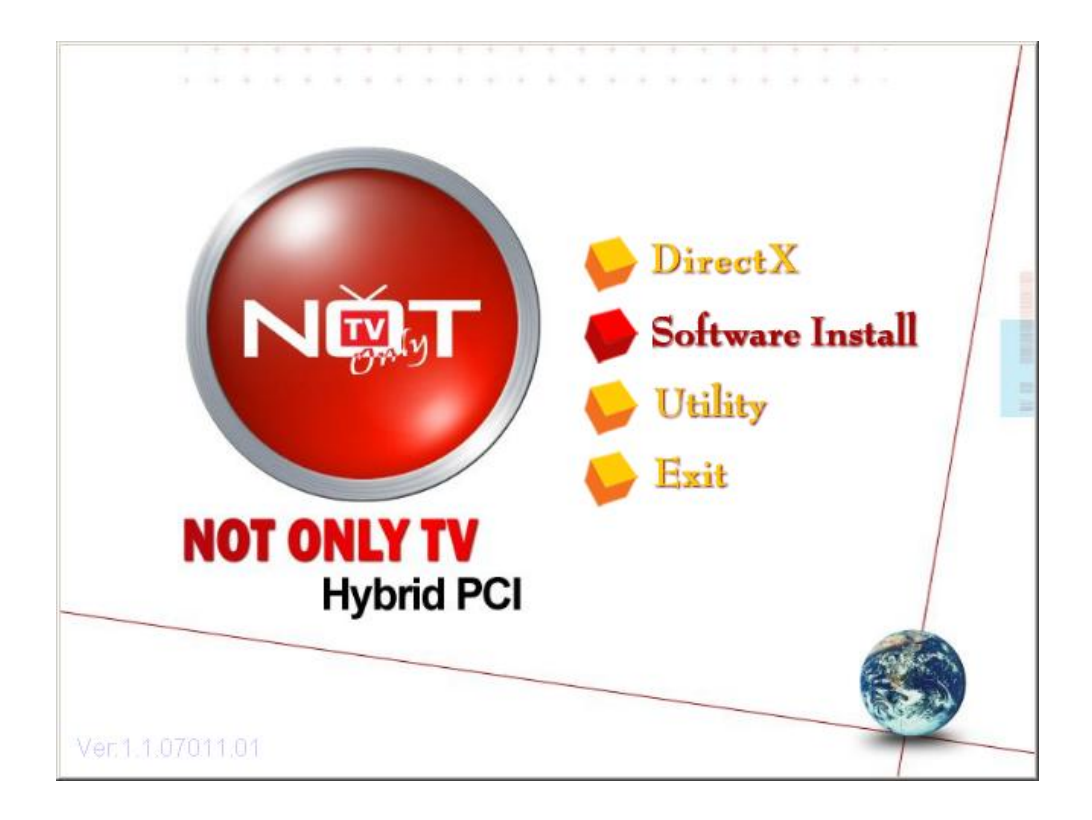

#### Krok 3: Wybierz "Next" aby kontynuować proces instalacji

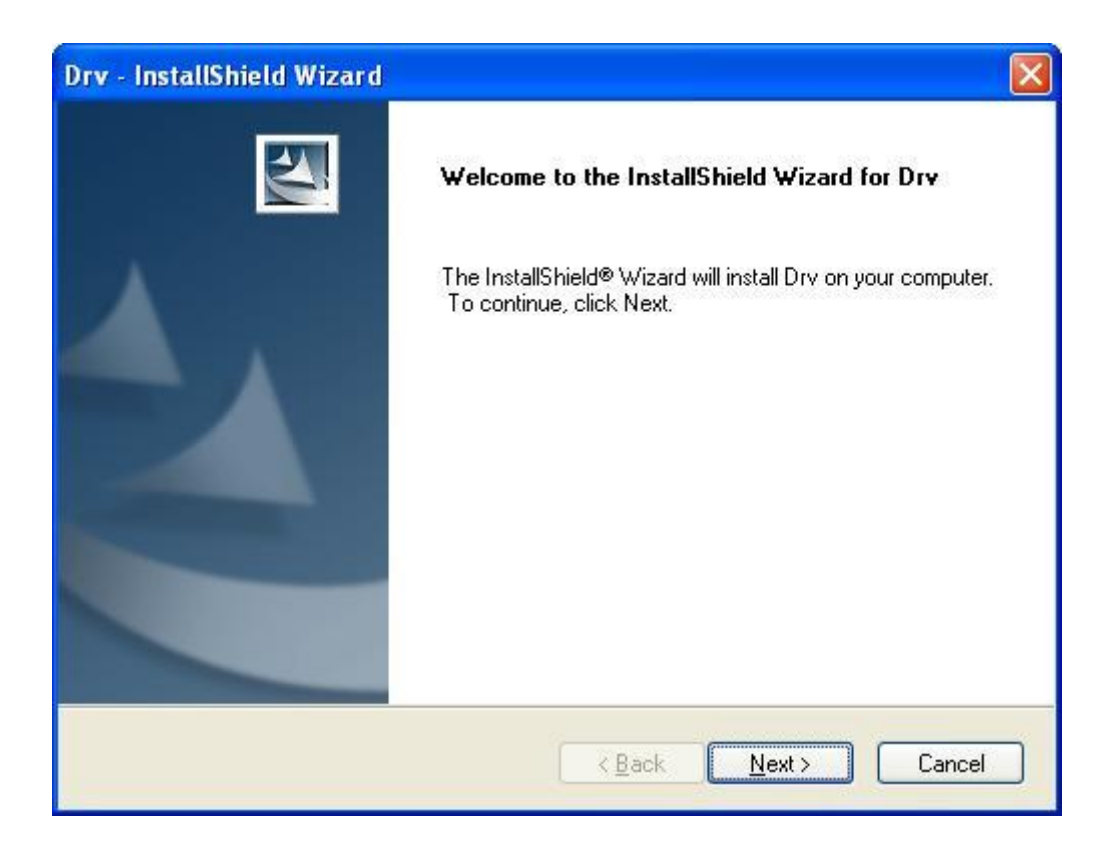

Krok 4: Naciśnij "Install" aby rozpocząć instalację

| Drv - InstallShield Wizard                                                                                                    |               |
|----------------------------------------------------------------------------------------------------|---------------|
| Ready to Install the Program<br>The wizard is ready to begin installation.                                                                         | N             |
| Click Install to begin the installation.<br>If you want to review or change any of your installation settings, click Back. Click Ca<br>the wizard. | ancel to exit |
| InstallShield                                                                                                    | Cancel        |

Krok 5: Naciśnij "Finish" aby zakończyć proces instalacji sterownika

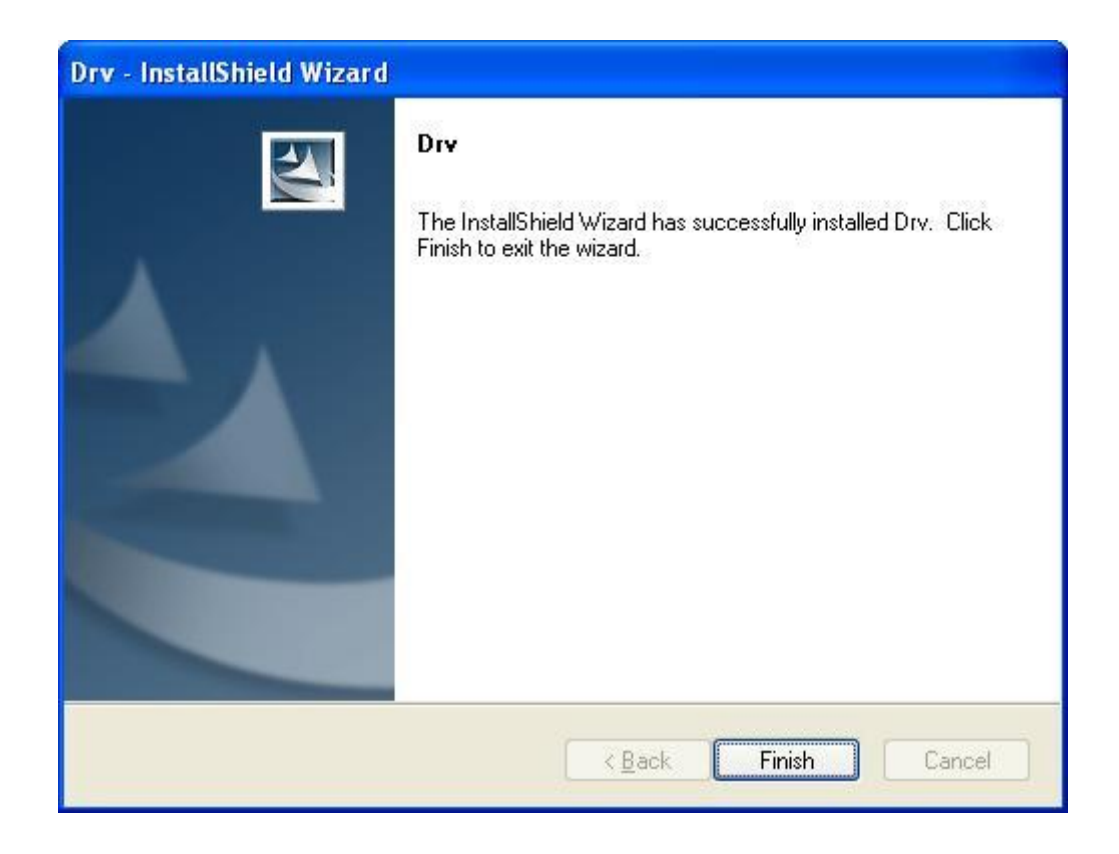

#### 3.2 Instalacja oprogramowania

- Krok 6: Instalacja oprogramowania ArcSoft TotalMedia uruchomi się automatycznie po zainstalowaniu sterowników.
- Krok 7: Instalacja oprogramowania ArcSoft TotalMedia, wybierz preferowany język instalatora.

| Choose S | ietup Language 🛛 🔀                                                |
|----------|-------------------------------------------------------------------|
| 2        | Select the language for this installation from the choices below. |
|          | English 💌                                                         |

Krok 8: Naciśnij "Next" aby kontynuować proces instalacji

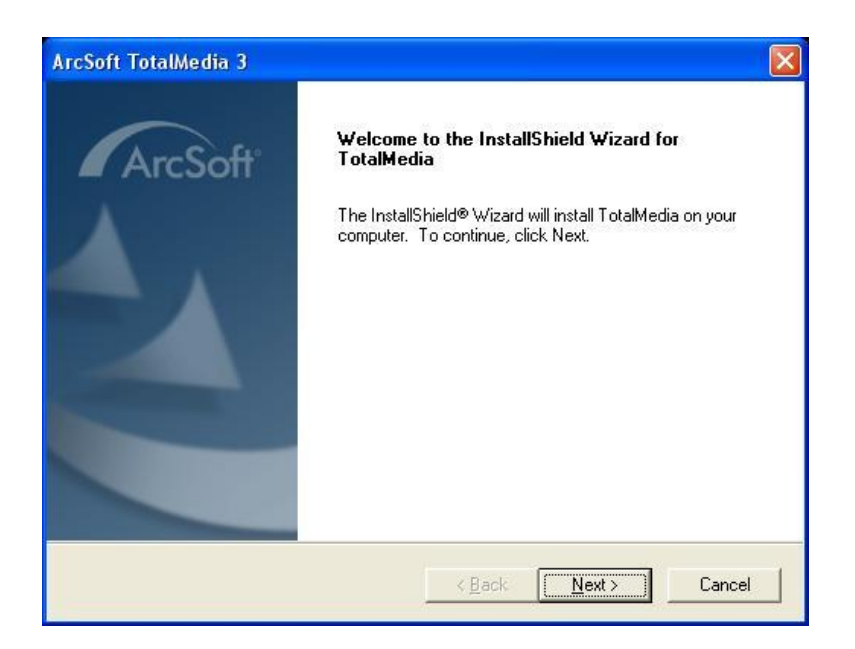

Krok 9: Wybierz "Yes" aby zaakceptować warunki licencyjne Arcsoft TotalMedia

| ArcSoft TotalMedia 3                                                                                                    | ×   |
|----------------------------------------------------------------------------------------------------|-----|
| License Agreement<br>Please read the following license agreement carefully.                                                                                                    | oft |
| Press the PAGE DOWN key to see the rest of the agreement.                                                                                                    |     |
| ArcSoft End User License Agreement<br>PLEASE READ THE FOLLOWING TERMS ("Agreement") CAREFULLY. USE OF THE<br>SOFTWARE (defined below) PROVIDED BY ARCSOFT IS PERMITTED ONLY UNDER<br>AND IN ACCORDANCE WITH THIS AGREEMENT. IF YOU DO NOT AGREE TO BE<br>BOUND BY THIS AGREEMENT, PLEASE DO NOT USE THIS SOFTWARE. IF YOU<br>OBTAIN THIS SOFTWARE IN FORM OF CD WITHOUT PRINT COPY OF THIS<br>AGREEMENT, AND YOU DO NOT HAVE OPPORTUNITY TO READ THIS<br>AGREEMENT, YOU MAY RECEIVE A FULL REFUND OF THE ORIGINAL PURCHASE<br>PRICE IF YOU (i) DO NOT USE THIS SOFTWARE, AND (ii) RETURN IT WITH PROOF<br>Do you accept all the terms of the preceding License Agreement? If you choose No, the<br>setup will close. To install TotalMedia, you must accept this agreement. | •   |
| < <u>B</u> ack <u>Y</u> es <u>N</u> o                                                                                                    |     |

Krok 10: Chcąc zmienić folder docelowy, wybierz "Browse". Chcąc kontynuować wybierz "Next"

| ArcSoft TotalMedia 3                                                                                  |                |
|----------------------------------------------------------------------------------------------------|----------------|
| Choose Destination Location<br>Select folder where Setup will install files.                          | ArcSoft        |
| Setup will install TotalMedia in the following folder.                                                |                |
| To install to this folder, click Next. To install to a different folder, click Bro<br>another folder. | wse and select |
| Destination Folder                                                                                    |                |
| C:\Program Files\ArcSoft\TotalMedia 3                                                                 | Browse         |
| InstallShield                                                                                         |                |
| < <u>B</u> ack                                                                                        | t> Cancel      |

#### Krok 11: Wybierz "Next"

EN

| elect Program Folder                                                                                                    |                                                                                            |
|----------------------------------------------------------------------------------------------------|--------------------------------------------------------------------------------------------|
| Please select a program folder.                                                                                                    | ArcSo                                                                                      |
| Setup will add program icons to the Program or select one from the existing fol                                                                                                    | ogram Folder listed below. You may type a new folde<br>olders list. Click Next to continue |
| Program Folders:                                                                                                    |                                                                                            |
| ArcSoft TotalMedia 3                                                                                                    |                                                                                            |
| Existing Folders:                                                                                                    |                                                                                            |
| °Ù¶È⁰→¼¶ËѰÔ                                                                                                    |                                                                                            |
| Accessories<br>Administrative Tools                                                                                                    |                                                                                            |
| Games                                                                                                    |                                                                                            |
| Startup                                                                                                    |                                                                                            |
|                                                                                                    |                                                                                            |
|                                                                                                    |                                                                                            |
|                                                                                                    |                                                                                            |
| No. of the second second secon |                                                                                            |
| alShield                                                                                                    |                                                                                            |

| ArcSoft TotalMedia                                      |            |
|---------------------------------------------------------|------------|
| Setup Status                                            | ArcSoft    |
| TotalMedia Setup is performing the requested operations | k.         |
| Installing: TotalMedia                                  |            |
| C:\\ArcSoft\TotalMedia\Template\theme\default\Con       | ifetti.dmt |
| 46%                                                     |            |
|                                                         |            |
|                                                         |            |
|                                                         |            |
|                                                         |            |
| Install5hield -                                         | Cancel     |

Krok 13: Wybierz "Finish" aby zakończyć instalację aplikacji ArcSoft TotalMedia na swoim komputerze

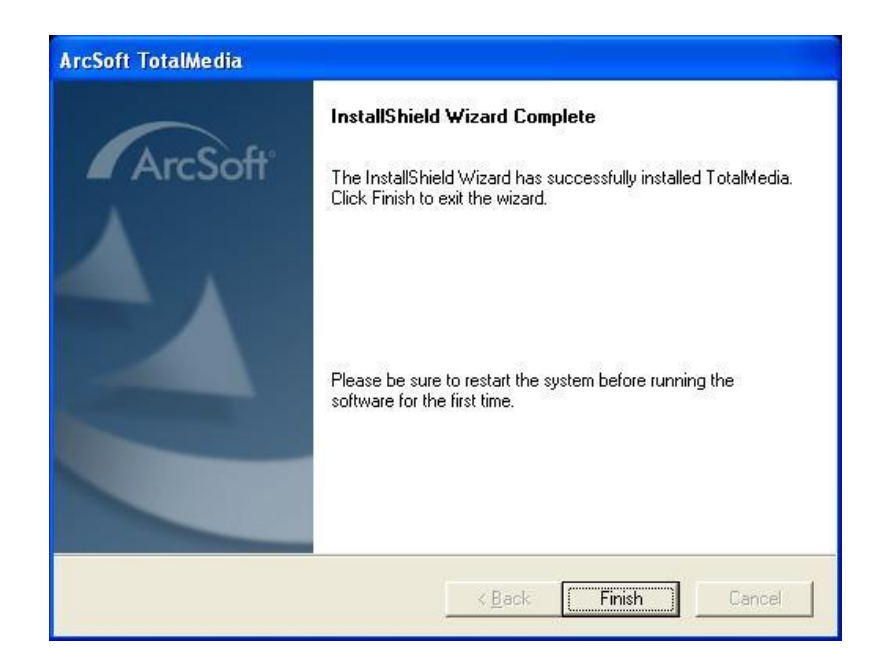

Krok 14: Wybierz "Next" aby kontynuować instalację oprogramowania odbiornika podczerwieni IR

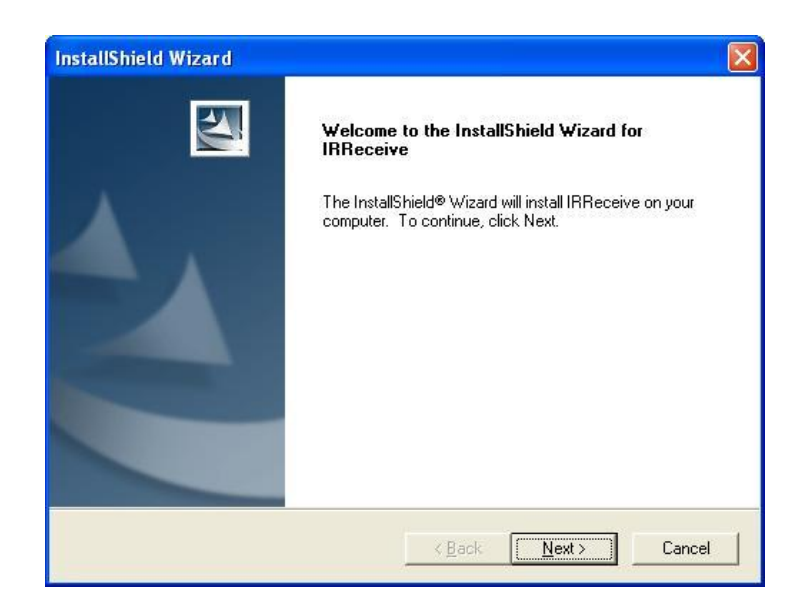

Krok 15: Chcąc zmienić folder docelowy, wybierz "Browse". Chcąc kontynuować wybierz "Next"

| pose Destination Location                                                   |                            | Same 1         |
|-----------------------------------------------------------------------------|----------------------------|----------------|
| Select folder where Setup will install files.                               |                            |                |
| Setup will install IRReceive in the following folder.                       |                            |                |
| To install to this folder, click Next. To install to a d<br>another folder. | ifferent folder, click Bro | wse and select |
|                                                                             |                            |                |
|                                                                             |                            |                |
| Destination Folder                                                          |                            |                |
| – Destination Folder<br>C:\Program Files\IRReceive\                         |                            | Browse         |
| - Destination Folder<br>C:\Program Files\IRReceive\<br>IShield              |                            | Browse         |

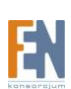

Krok 16: Wybierz "Finish" aby zakończyć instalację oprogramowania odbiornika podczerwieni IR

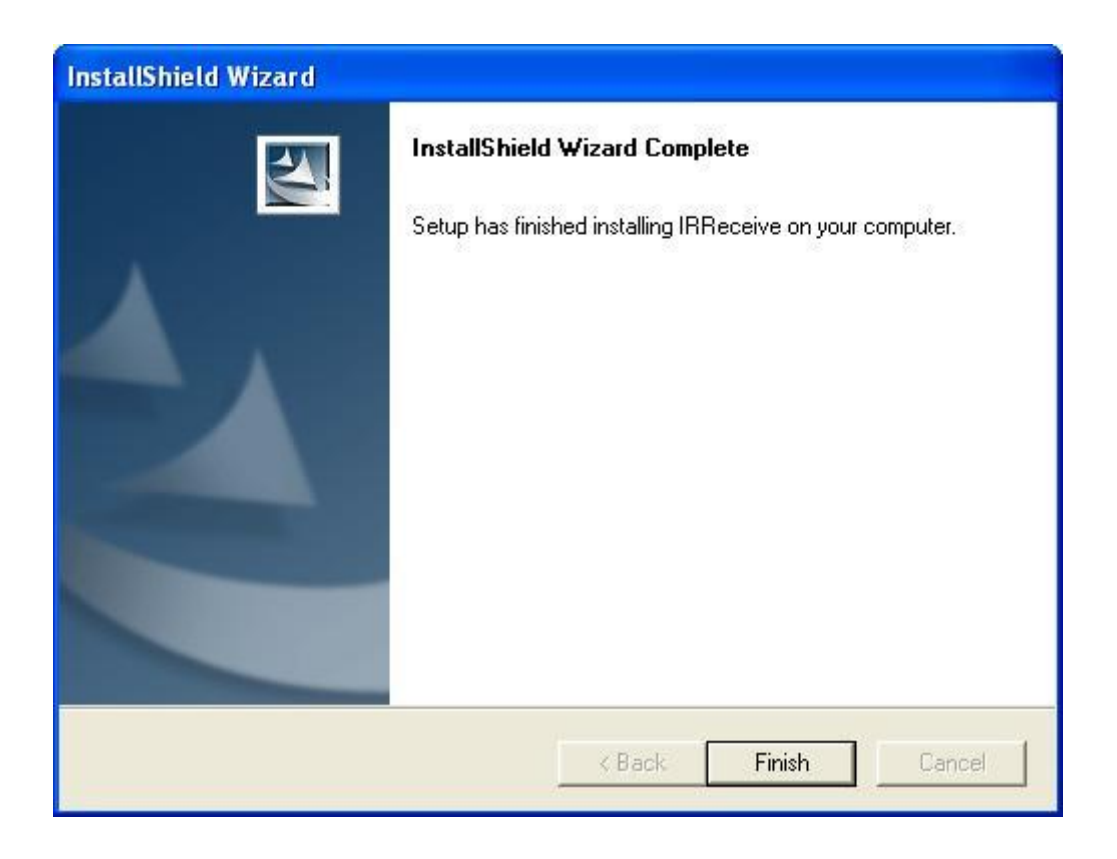

Krok 17: Sprawdź czy na pulpicie pojawi się ikona aplikacji ArcSoft TotalMedia.

Krok 18: Celem weryfikacji, uruchom menadżera urządzeń aby sprawdzić nowo zainstalowany rządzenia.

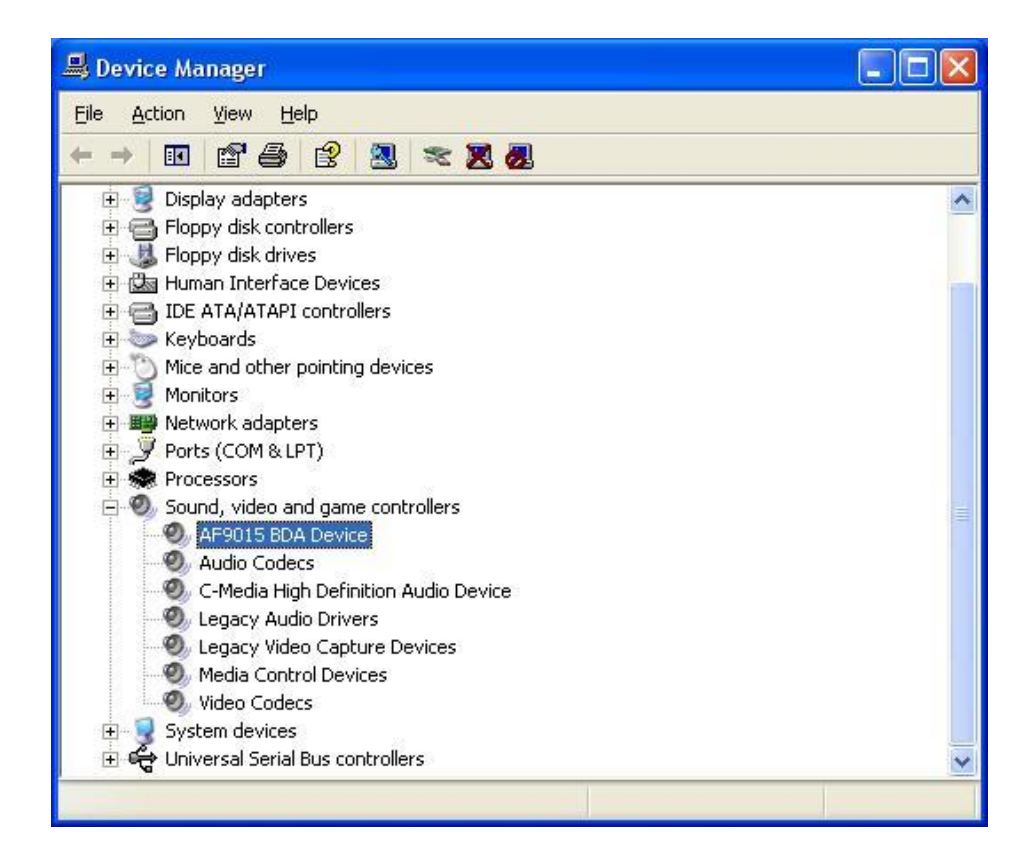

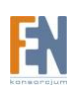

## Rozdział 4 – Pierwsze uruchomienie aplikacji TotalMedia

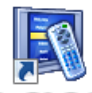

Krok 1: Uruchom oprogramowanie TotalMedia, ikona aplikacji Telemanas znajduje się na pulpicie. Wybierz moduł TV.

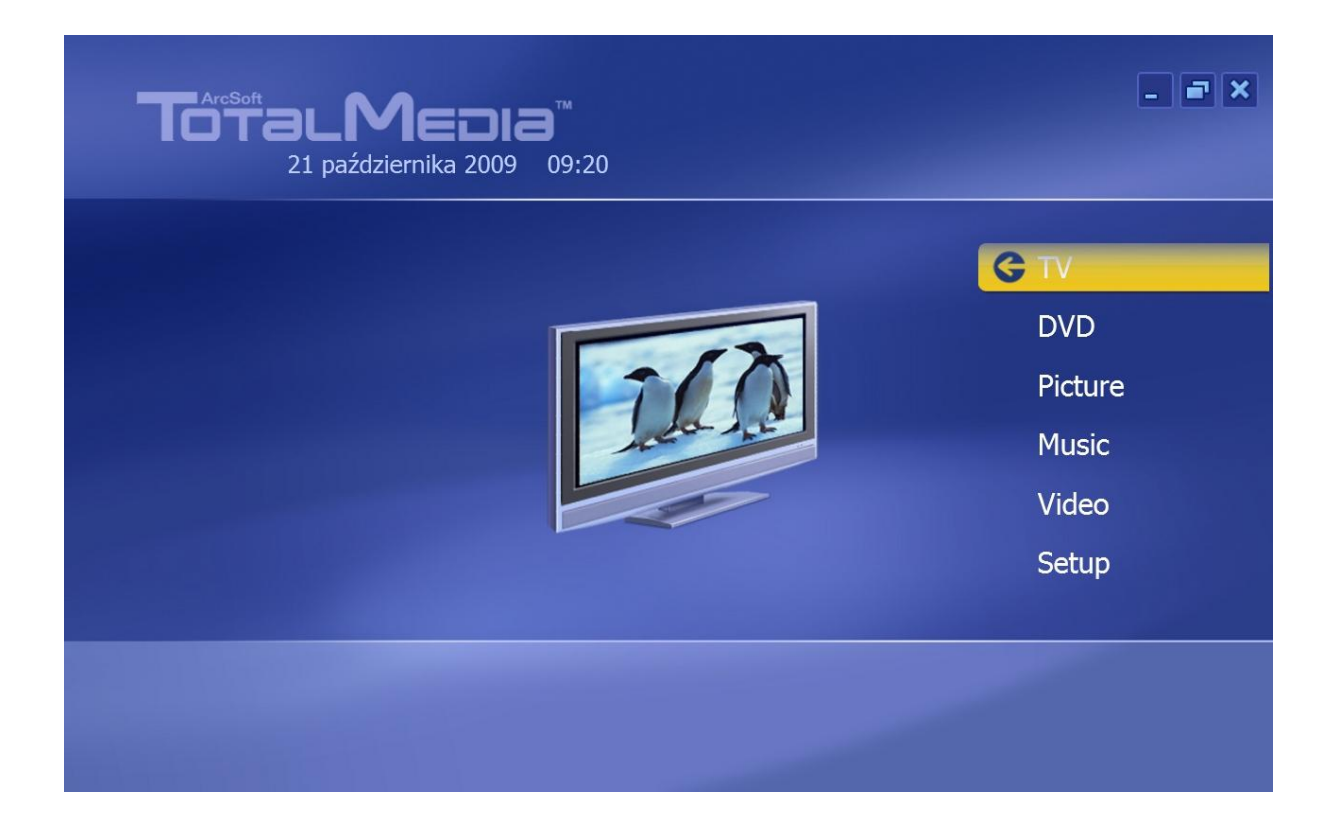

Krok 2: Wybierz kraj w którym aktualnie się znajdujesz, następnie kliknij przycisk "Next"

| Previous | Select Your Region     |
|----------|------------------------|
| Next     | Current region: Poland |
| Cancel   | Change your region:    |
|          | Poland                 |
|          | Portugal               |
|          | Qatar                  |
|          | Reunion                |
|          | Romania                |
|          | Rota Island            |
|          | Russia                 |
|          | 160 of 220 🔨 🗸         |

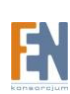

| Krok 3: Wybierz typ tunera TV, którego | o chcesz skonfigurować |
|----------------------------------------|------------------------|
|----------------------------------------|------------------------|

| TV Signal                  |                                                                                                    |
|----------------------------|----------------------------------------------------------------------------------------------------|
| Previous<br>Next<br>Cancel | Select Video Device          Image: Select Video Device         Image: Trident Analog plus Digital Video Device |
|                            |                                                                                                    |
|                            | 1 of 2                                                                                                    |
|                            |                                                                                                    |

Krok 4: Wybierz urządzenie audio (proszę kliknąć przycisk "Audio Pin Source"), a następnie kliknij przycisk "Next"

| Previous | Select Audio Device             |
|----------|---------------------------------|
| Next     | O Audio Pin Source              |
| Cancel   | Mikrofon (Conexant High Definit |
|          | Select Audio Input              |
|          |                                 |

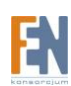

Krok 5: Wybierz źródło sygnału (wybierz "Antena TV" jeśli podłączysz urządzenie do anteny telewizyjnej, w przeciwnym wypadku wybierz opcję "Cable TV")

|          | Observe Very TV Cinnel                            |
|----------|---------------------------------------------------|
| Previous | Choose Your IV Signal                             |
| Next     | With TotalMedia, you can watch and record TV on   |
| Next     | your computer.                                    |
| Cancel   |                                                   |
|          | First we need to know what kind of TV service you |
|          | have.                                             |
|          | Cable TV                                          |
|          | Antenna TV                                        |
|          | Composite Video                                   |
|          | S-Video                                           |
|          |                                                   |
|          |                                                   |
|          |                                                   |

Krok 6: Kliknij przycisk start aby rozpocząć skanowanie dostępnych kanałów telewizji analogowej.

| Previous | Scan Channels Scan for available channels. This process may take |
|----------|------------------------------------------------------------------|
| Next     | several minutes.                                                 |
| Cancel   | Start                                                            |
|          | Ch. Name                                                         |
|          |                                                                  |
|          |                                                                  |
|          |                                                                  |
|          |                                                                  |

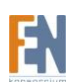

Krok 7: Proces skanowania może potrwać parę minut.

| TV Signal<br>Previous<br>Next<br>Cancel | Scan Channels<br>Scan for available channels. This process may take<br>several minutes. |
|-----------------------------------------|-----------------------------------------------------------------------------------------|
|                                         | Ch. Name                                                                                |

Krok 8: Gdy proces skanowanie dobiegnie końca kliknij przycisk "Next"

| i v Signai | Scan Ch    | annels                              |        |
|------------|------------|-------------------------------------|--------|
| Previous   | Scan for a | available channels. This process ma | y take |
| Next       | Severarin  | inutes.                             |        |
| Cancel     | Start      |                                     |        |
|            |            |                                     |        |
|            | Ch.        | Name                                |        |
|            | 52         | Channel 52                          |        |
|            | 58         | Channel 58                          |        |
|            | 72         | Channel 72                          |        |
|            |            |                                     |        |
|            |            | 3 of 3                              |        |

Krok 9: Jeśli oprogramowanie wykryje inny tuner w komputerze, wybierz "Yes" aby ustawić cyfrowy tuner TV, a następnie kliknij przycisk "Next". Postępuj podobnie jak w przypadku instalacji tunera analogowego.

| TV Signal                  |                                                                                                    |
|----------------------------|----------------------------------------------------------------------------------------------------|
| Previous<br>Next<br>Cancel | <b>Set Up Two Tuners</b><br>You have set up your analog tuner, and there is<br>also a digital tuner in your machine. Do you want to<br>set up the digital tuner for use with your analog<br>tuner? |
|                            | <ul><li>Yes</li><li>No</li></ul>                                                                                                    |
|                            |                                                                                                    |

Krok 10: Moduł TV został poprawnie skonfigurowany. Kliknij przycisk Zakończ aby przejść do interfejsu TV.

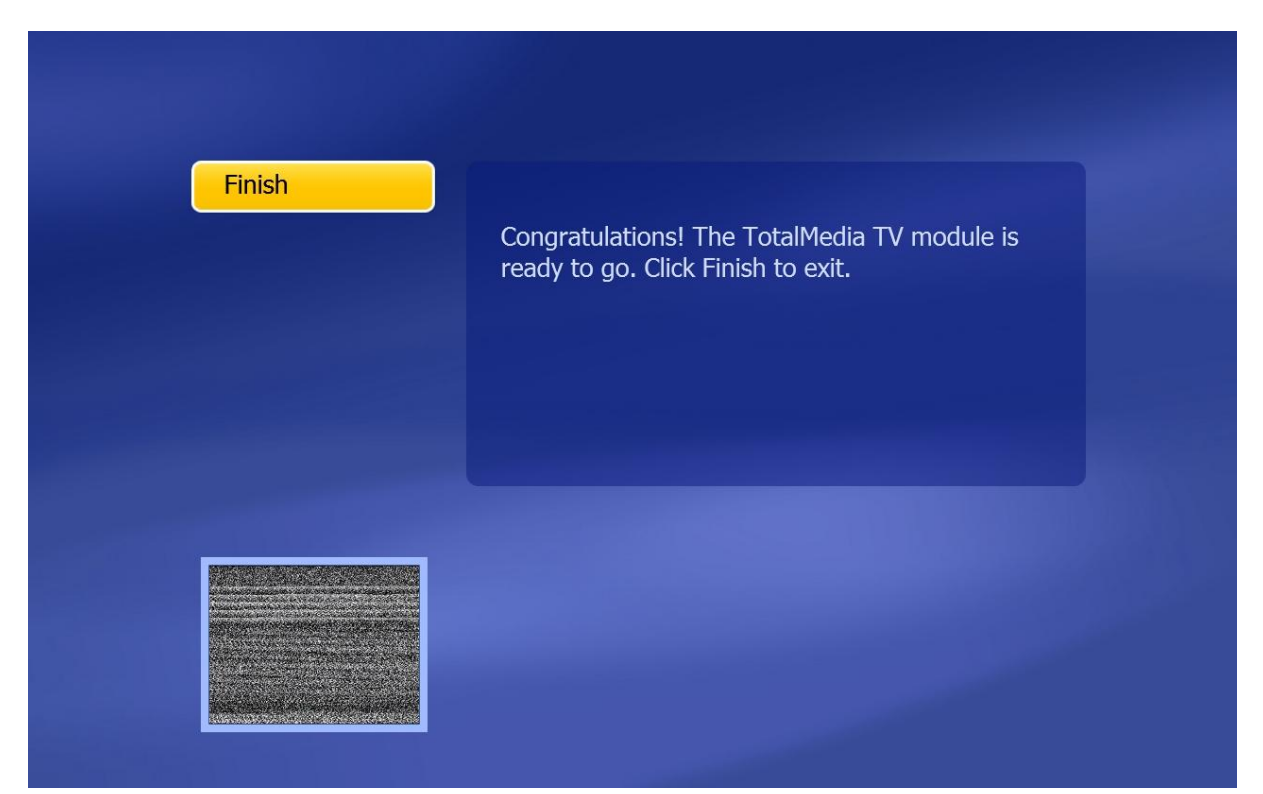

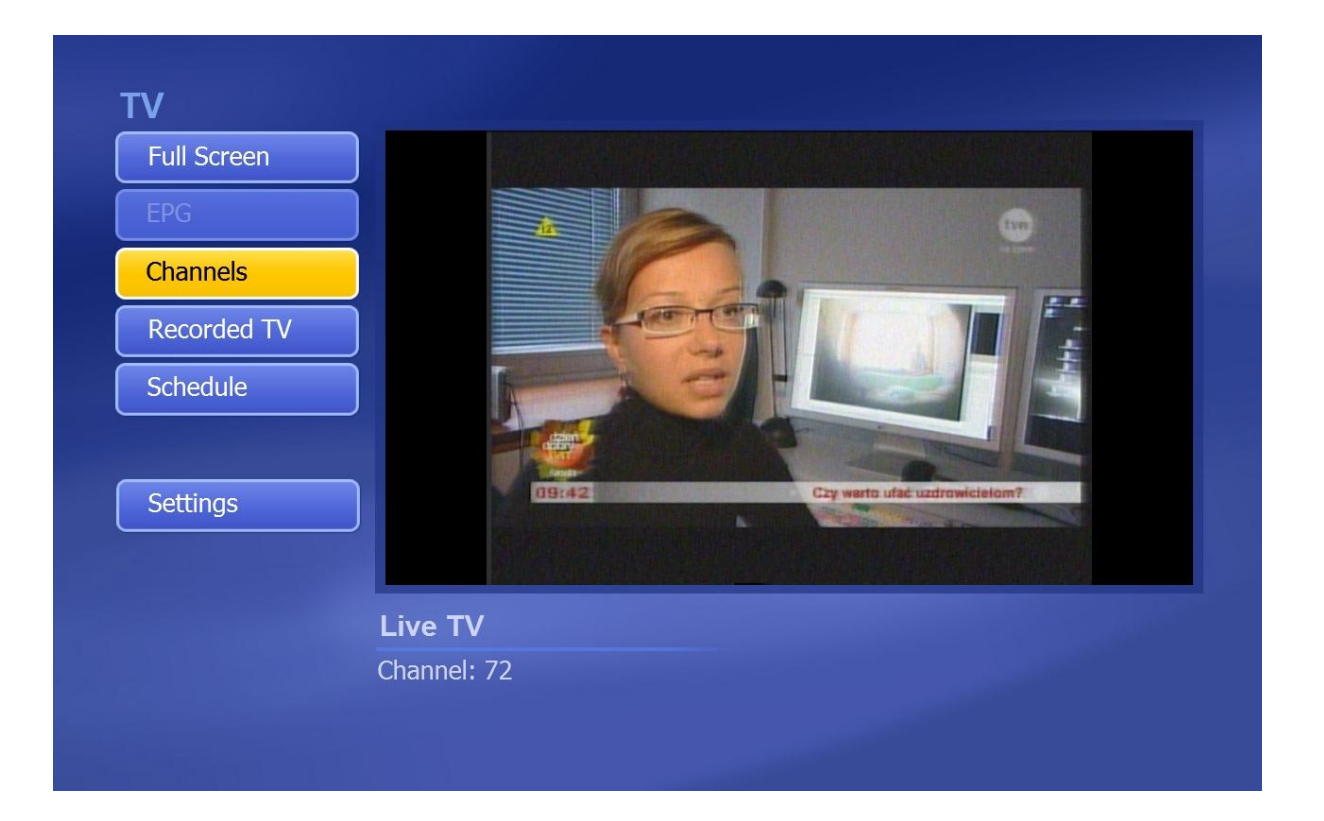

## Rozdział 5 – Często zadawane pytania (FAQ)

- 1. Program podczas automatycznego skanowania nie znajduje programów na żadnym z kanałów.
  - 1.1. Sprawdź czy znajdujesz się w zasięgu nadajnika naziemnej telewizji cyfrowej DVB-T
  - 1.2. Sprawdź czy prawidłowo podłączyłeś antenę
  - 1.3. Jeżeli sygnał jest zbyt słaby, spróbuj przemieścić antenę (np. bliżej okna) i ponownie przeprowadź skanowanie.
  - 1.4. Sprawdź czy wybrałeś odpowiedni kraj konfigurując oprogramowanie ArcSoft TotalMedia.
  - 1.5. Spróbuj użyć anteny zewnętrznej o większym uzysku i przeprowadź skanowanie ponownie.
- 2. Program wyszukał programy, lecz tym razem jest ich mniej niż wcześniej.
  - 2.1. Czy przemieściłeś antenę lub zmieniłeś jej kąt? Spróbuj znaleźć lepsze położenie i ustaw antenę w pozycji pionowej.
  - 2.2. Jaka pogoda panuje na zewnątrz? Warunki atmosferyczne mogą wpływać na jakość odbieranego sygnału.
  - 2.3. W przypadku niektórych regionów gdzie transmisja naziemnej telewizji cyfrowej DVB-T znajduje się w fazie testowej, nadawca może modyfikować parametry nadawanego sygnału co może mieć wpływ na jakość odbioru.
  - 2.4. Sprawdź czy w bezpośrednim sąsiedztwie anteny nie znajdują się żadne metalowe przedmioty mogące zakłócać odbiór sygnału.
- 3. Podczas odbioru sygnału telewizyjnego pojawiają się prostokątne zakłócenia, obraz zastyga lub zanika całkowicie.

Niestety w/w objaw świadczy o odbiorze zbyt słabego sygnału, na co wskazuje również żółta dioda sygnalizacyjna wbudowana w tuner. Patrz pkt. 2

- 4. Obraz wideo jest odtwarzany, brak dźwięku. Sprawdź kartę dźwiękową audio i ustawienia głośności.
- 5. Pilot zdalnego sterowania nie działa
  - 5.1. Sprawdź baterie zamontowane w korpusie pilota
  - 5.2. Sprawdź odbiornik podczerwieni. Podczas odbierania sygnału z pilota powinna zapalać się kontrolka w tunerze.
  - 5.3. Sprawdź, czy nie znajdujesz się w odległości większej niż 5m od odbiornika. Nie oddalaj się zbytnio.
  - 5.4. Skieruj pilota bezpośrednio w kierunku odbiornika.
- 6. Podczas odbioru sygnału telewizyjnego obraz od czasu do czasu zastyga lub zwalnia, pojawiają się zakłócenia dźwięku.
  - 6.1. Sprawdź czy Twój komputer spełnia wymagania sprzętowe
  - 6.2. Sprawdź czy karta graficzna jest prawidłowo zainstalowana oraz czy masz zainstalowane aktualne sterowniki
  - 6.3. Nie uruchamiaj innych aplikacji mogących dodatkowo obciążać procesor komputera.

### Informacja o przepisach dotyczących ochrony środowiska

Dyrektywa Europejska 2002/96/EC wymaga, aby sprzęt oznaczony symbolem znajdującym się na produkcie i/lub jego opakowaniu ("przekreślony śmietnik") nie był wyrzucany razem z innymi niesortowanymi odpadami komunalnymi. Symbol ten wskazuje, że produkt nie powinien być usuwany razem ze zwykłymi odpadami z gospodarstw domowych. Na Państwu spoczywa obowiązek wyrzucania tego i innych urządzeń elektrycznych oraz elektronicznych w wyznaczonych punktach odbioru. Pozbywanie się sprzętu we właściwy sposób i jego recykling pomogą zapobiec potencjalnie negatywnym konsekwencjom dla środowiska i zdrowia ludzkiego. W celu uzyskania szczegółowych informacji o usuwaniu starego sprzętu prosimy się zwrócić do lokalnych władz, służb oczyszczania miasta lub sklepu, w którym produkt został nabyty.

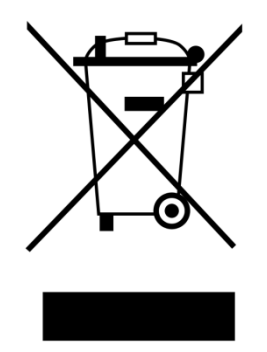

#### Gwarancja:

Konsorcjum FEN Sp. z o.o. prowadzi serwis gwarancyjny produktów oferowanych w serwisie dealerskim <u>www.fen.pl</u>. Procedury dotyczące przyjmowania urządzeń do serwisu są odwrotne do kanału sprzedaży tzn.: w przypadku uszkodzenia urządzenia przez klienta końcowego, musi on dostarczyć produkt do miejsca jego zakupu.

#### Skrócone zasady reklamacji sprzętu:

Reklamowany sprzęt powinien być dostarczony w stanie kompletnym, w oryginalnym opakowaniu zabezpieczającym lub w opakowaniu zastępczym zapewniającym bezpieczne warunki transportu i przechowywania analogicznie do warunków zapewnianych przez opakowanie fabryczne.

Szczegółowe informacje dotyczące serwisu można znaleźć pod adresem www.fen.pl/serwis

Konsorcjum FEN współpracuje z Europejską Platformą Recyklingu ERP w sprawie zbiórki zużytego sprzętu elektrycznego i elektronicznego. Lista punktów, w których można zostawiać niepotrzebne produkty znajduje się pod adresem www.fen.pl/download/ListaZSEIE.pdf

#### Powyższa instrukcja jest własnością Konsorcjum FEN Sp. z o.o.

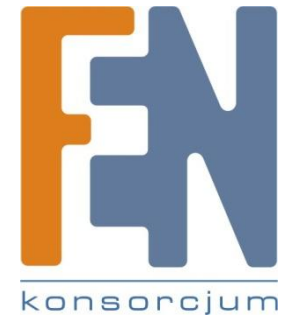

Dział Wsparcia Technicznego Konsorcjum FEN Sp. z o.o. Kontakt: <u>support@fen.pl</u>

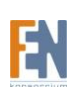